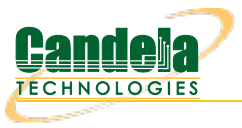

## Operate LANforge Scripts from Windows.

**Goal**: Use an installation of LANforge and Perl on a Windows computer to operate tests and manage connections on remote LANforge computers.

You do not need to connect to your LANforge manager using ssh or VNC to manage connections or operate tests. In this cookbook, you will see an example of using the 1f\_firemod.p1 script which can give you port information. This example will require a Windows desktop with Java, ActiveState Perl, the LANforge Server and the LANforge GUI installed. You will not need to start the LANforge server on your Windows computer, so no licenses will be required for operating on the Windows computer. This cookbook assumes connectivity between the Windows computer and a running LANforge manager computer.

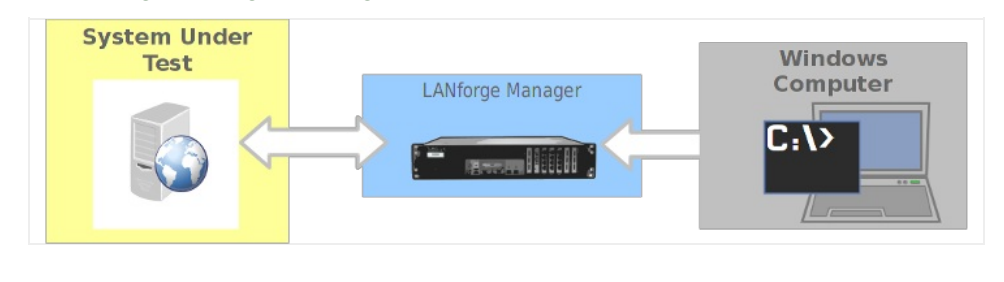

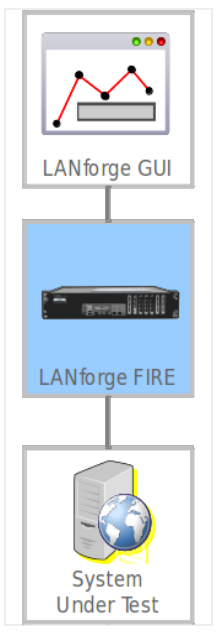

- 1. Prepare your Windows computer:
- 2. Install LANforge Server
  - A. You do not need to configure or start this server. Only the perl scripts directory of this installation will be used.
  - B. You can download it from our current releases page. For more information see LANforge Server Installation
- 3. Install LANforge GUI
  - A. You can download it from the same location.
  - B. Make sure you can connect to your LANforge manager. In this example, the LANforge manager will be at 192.168.100.26

C. Open the LANforge GUI

| <u></u>       | LANforge Manager Version(5.2.13)                                           |                          | - 🗆 🗙             |
|---------------|----------------------------------------------------------------------------|--------------------------|-------------------|
| Control Repo  | orting Tear-Off Info Plugins                                               |                          |                   |
|               | Stop All Resta                                                             | t Manager                | Refresh HELP      |
| Attenuators   | Collision-Domains File-IO Laver-4 Generic Test Mor Test Group Resource Mor | Event Log Alerts         | Port Mgr Messages |
| Status        | 🛓 LANforge Connection Management – 🗆 👗                                     | Armageddon               | WanLinks          |
|               | Server Name/ID+                                                            | st Configuration Databas | e                 |
| Lisense eveir |                                                                            | -                        | Load              |
| License expir | Clear Connect Disconnect Cancel                                            |                          | Delete            |
|               |                                                                            | ~                        | Save              |
| Support expi  | Click <b>Discover</b> to find LANforge Managers                            | ownload DB               | Show Progress     |
|               |                                                                            |                          |                   |
| <             |                                                                            |                          | >                 |
|               |                                                                            |                          |                   |
|               |                                                                            |                          |                   |
|               |                                                                            |                          |                   |
|               |                                                                            |                          |                   |
|               |                                                                            |                          |                   |
|               |                                                                            |                          |                   |
|               |                                                                            |                          |                   |
|               |                                                                            |                          |                   |
|               |                                                                            |                          |                   |
|               |                                                                            |                          |                   |
|               |                                                                            |                          |                   |
|               |                                                                            |                          |                   |
|               |                                                                            |                          |                   |
| Not connected | i.                                                                         |                          |                   |

D. ... and click **Discover** 

|                       |                        |                         |                                 |                      | Stop All       | Rest           | tart Manager     |                |
|-----------------------|------------------------|-------------------------|---------------------------------|----------------------|----------------|----------------|------------------|----------------|
| Attenuators<br>Status | Collision-Domains      | Eile-IO Lave            | er-4 Generic 1<br>Connection Ma | rest Mor<br>nagement | Test Group     | Resource Mar   | Event Log<br>Arm | Ale<br>ageddon |
|                       | Server Name/IP:        | 192.168.100.26:4002     | (jedtest) Version: 5.2          | 2.13 64bit           |                |                | st Configura     | ation Dat      |
| License expir         | Clear                  | Connect                 | Disconnect                      | Dis                  | cover          | Cancel         |                  |                |
| Support expi          | These LANforge         | managers were discov    | ered. They have been            | added to the         | Server drop-de | own selection: |                  |                |
|                       | 192.168.100.213:40     | 02 (simech2-†17x64) \   | /ersion: 5.2.13 64bit           |                      |                | ^              | ownload DB       |                |
| <                     | 192.168.100.231:40     | 02 (ct503-f19x64) Ver   | rsion: 5.2.13 64bit             |                      |                |                |                  |                |
|                       | 192.168.100.232.40     | 02 (ct503-14040007)     | Version: 5.2.12 64bit           |                      |                |                |                  |                |
|                       | 192.168.100.235:40     | 02 (ct525-2u-3ac-3n)    | Version: 5.2.13 64bit           |                      |                |                |                  |                |
|                       | 192.168.100.26:400     | 2 (jedtest) Version: 5. | 2.13 64bit                      | վեղ                  |                |                |                  |                |
|                       | 192.168.100.70:400     | 2 (ct523-9292) Version  | n: 5.2.13 64bit                 | U                    |                |                |                  |                |
|                       | 192, 168, 100, 98; 400 | 2 (mimovap) Version:    | 5.2.13 64bit                    |                      |                | ~              | •                |                |

E. If you are able to connect you should be able to browse your ports and connections.

| <u>*</u>  |                                             |        |                 |             |       |       | LANfo         | rge Manag       | er Version        | (5.2  | .13)     |           |               |              | _ □     | ×              |
|-----------|---------------------------------------------|--------|-----------------|-------------|-------|-------|---------------|-----------------|-------------------|-------|----------|-----------|---------------|--------------|---------|----------------|
| Control R | eportin                                     | g Tear | -Off Info Plu   | gins        |       |       |               |                 |                   |       |          |           |               |              |         |                |
|           |                                             | -      |                 | -           |       |       |               |                 |                   | ton ( | All      | Pestart   | Manager       | De           | freeh   | HELD           |
|           | Stop All Restol Prioritoget Refresh i i LLP |        |                 |             |       |       |               |                 |                   |       |          |           |               |              |         |                |
| Statu     | IS                                          |        | Layer-3         | L3 Er       | ndps  |       | VoIP          | /RTP            | VoIP              | /RTP  | Endps    |           | Armageddo     | n _          | WanLink | s              |
| Attenua   | tors                                        | Colli  | sion-Domains    | File-IO     | Lay   | ver-4 | Generic       | Test Mgr        | Test Grou         | p     | Resourc  | e Mgr     | Event Log     | Alerts Port  | Mgr Me: | ssages         |
|           |                                             |        | Disp: 192.168.  | 100.135:0.0 |       |       | Sniff Packets | ,               | Clear Counters    |       | Reset Po | rt De     | lete          |              |         |                |
|           |                                             |        |                 |             |       |       |               |                 |                   |       |          |           |               |              |         |                |
|           |                                             |        | Rpt Timer: med  | lium (8     | s) V  |       | Apply         |                 | View Details      |       | Create   | Mo        | dify Batch    | n Modify     |         |                |
|           |                                             |        |                 |             |       |       | All Ethe      | rnet Interfaces | (Ports) for all R | esou  | rces.    |           |               |              |         |                |
| Port      | Pha                                         | Down   | IP              | SE          | c /   | lias  | Parent        | RX Bytes        | RX Pkts           |       | Pps RX   | bps RX    | TX Bytes      | TX Pkts      | Pps TX  | 1              |
|           |                                             |        |                 |             |       |       | Dev           |                 |                   |       |          |           |               |              |         |                |
| 1.2.00    |                                             |        | 192.168.100.4   | 2 0         | eth0  |       |               | 7,662,812,6     | 93 55,122,59      | 19    | 46       | 55,232    | 183,573,933,. | 138,087,7    | 128     | <u>  1    </u> |
| 1.1.0     |                                             |        | 192.168.100.2   | 6 0         | eth0  |       |               | 184,280,308     | I, 143,090,9      |       | 166      | 1,473,093 | 10,246,150,57 | 6 53,885,054 | 133     | 3              |
| 1.2.17    |                                             |        | 10.26.1.19      | 0           | sta9  |       | wiphy0        | 76,280,5        | 36 57,36          | 0     | 0        | 0         | 986,461,20    | B 650,662    | (       | )              |
| 1.2.16    |                                             |        | 10.26.1.18      | 0           | sta8  |       | wiphy0        | 75,164,4        | 20 56,51          | 4     | 0        | 0         | 988,778,23    | 0 652,241    | 0       | )              |
| 1.2.15    |                                             |        | 10.26.1.17      | 0           | sta7  |       | wiphy0        | 76,701,5        | 66 57,65          | 7     | 0        | 0         | 995,897,30    | 2 656,855    | (       | )              |
| 1.2.14    |                                             |        | 10.26.1.16      | 0           | sta6  |       | wiphy0        | 72,056,9        | 40 54,42          | 2     | 0        | 0         | 1,002,001,04  | 4 660,882    | (       |                |
| 1.2.13    |                                             |        | 10.26.1.15      | 0           | sta5  |       | wiphy0        | 75,608,1        | 72 56,87          | 0     | 0        | 0         | 1,001,813,80  | 660,757      | (       |                |
| 1.2.12    |                                             |        | 10.26.1.14      | 0           | sta4  |       | wiphy0        | 75,117,3        | 26 56,52          | 5     | 0        | 0         | 1,007,291,37  | 2 664,306    | (       |                |
| 1.2.11    |                                             |        | 10.26.1.13      | 0           | sta3  |       | wiphy0        | 78,660,4        | 42 58,96          | 7     | 0        | 0         | 1,041,047,04  | 686,280      | (       |                |
| 1.2.10    |                                             |        | 10.26.1.12      | 0           | sta2  |       | wiphy0        | 75,568,3        | 52 56,82          | 8     | 0        | 0         | 4,438,595,76  | 4 2,900,992  | (       |                |
| 1.2.09    |                                             |        | 10.26.1.11      | 0           | sta 1 |       | wiphy0        | 83,100,6        | 50 61,66          | 3     | 0        | 0         | 259,044,274,. | . 168,875,6  | (       |                |
| 1.2.02    |                                             |        | 10.26.1.10      | 0           | sta0  |       | wiphy0        | 35,447,3        | 62 27.80          | 13    | 0        | 0         | 191,966,135,  | . 125,147,6  | (       |                |
| 1.1.4     |                                             |        | 10.26.1.1       | 0           | vap0  | )     | wiphy0        | 456,400,222     | 301.529.1         |       | <u> </u> | 0         | 735.641.43    | 514,331      | (       |                |
| 1.2.01    |                                             |        | 10.26.0.3       | 0           | eth1  |       |               | 458.047.909     | 304.987.1         |       | <hr/> 1  | 1.985     | 1.248.935.33  | 4.042.614    | -       |                |
| 1.1.1     |                                             |        | 10.26.0.2       | 0           | eth1  |       |               | 1,260,067,8     | 86 4.081.37       | '5    | 1        | 1,997     | 458.036.042   | 304.948.3    | -       |                |
| 1.2.27    |                                             | 17     | 10.26.0.19      | 0           | eth1  | #9    | eth1          | 980 969 9       | 79 681.40         | 18    | 0        | 156       | 83,428,62     | 58.097       | (       | <u></u>        |
| 1.2.26    |                                             |        | 10.26.0.18      | 0           | eth1  | #8    | eth1          | 983 843 6       | 53 683 49         | 13    | 0        | 156       | 83 340 88     | 4 57 952     | (       |                |
| 1.2.25    |                                             |        | 10.26.0.17      | 0           | eth1  | #7    | eth1          | 989 626 5       | 47 687.08         | 9     | 0        | 90        | 83 438 86     | 4 58 132     | (       |                |
| 1.2.24    |                                             |        | 10.26.0.16      | 0           | eth1  | #6    | eth1          | 996 399 7       | 89 692.32         | 5     | 0        | 90        | 83 357 15     | 57 987       | 0       |                |
| 1.2.23    |                                             |        | 10.26.0.15      | 0           | eth1  | #5    | eth1          | 996 768 2       | 95 691.96         | 9     | 0        | 155       | 83 407 60     | 58 078       | i i     |                |
| 1.2.22    |                                             | 1 1    | 10.26.0.14      | 0           | eth1  | #4    | eth1          | 1 001 251 5     | 07 695.02         | 5     | 0        | 89        | 83 370 59     | 57 994       | i i     |                |
| 1.2.21    |                                             | 1 H    | 10.26.0.13      | 0           | eth1  | #3    | eth1          | 1 031 768 3     | 23 714 51         | 6     | 0        | 89        | 83 405 44     | 58 106       |         |                |
|           |                                             | + =    |                 |             |       | -     |               | 1,001,100,0     | 20 114,01         | -     | -        | 00        | 55,405,44     | 50,100       | · · · · | <u>+</u> _ * ∣ |
|           |                                             |        |                 |             |       |       |               |                 |                   |       |          |           |               |              |         | '              |
| Logged in | to: 192                                     | 168.10 | ).26:4002 as: / | Admin       |       |       |               |                 |                   |       |          |           |               |              |         |                |

For more information see LANforge GUI Installation

- 4. Install ActiveState Perl
  - A. Please download it from the ActiveState downloads page.
  - B. Begin and press next...

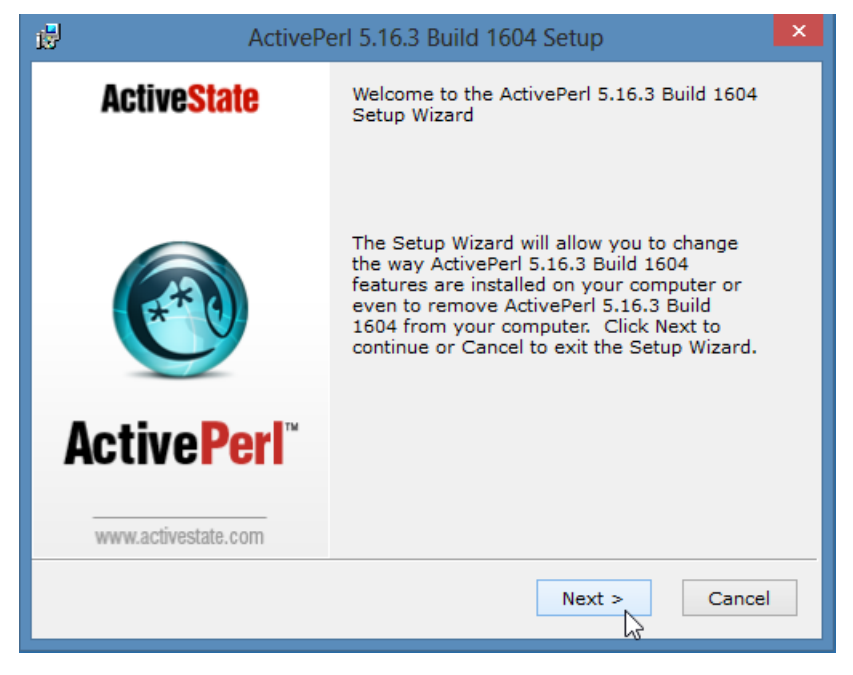

C. ...press next...

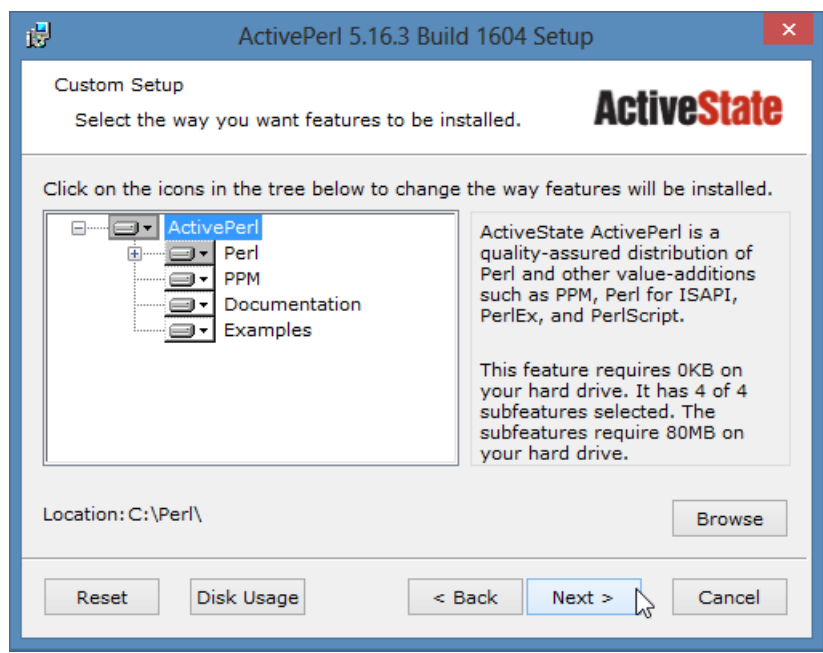

D. ...press next...

| ActivePerl 5.16.3 Build 1604 Setup                              | x  |
|-----------------------------------------------------------------|----|
| Choose Setup Options<br>Choose optional setup actions.          | te |
| ✓ Add Perl to the PATH environment variable                     |    |
| Create Perl file extension association                          |    |
| Create .pl script mapping for Perl                              |    |
| Create .plx script mapping for Perl ISAPI                       |    |
| Create .plex script mapping for standard Perl script in PerlEx  |    |
| Create .aspl script mapping for embedded Perl scripts in PerlEx |    |
| Create IIS virtual directory for PerlEx examples                |    |
|                                                                 |    |
| < Back Next > Cance                                             | :1 |

E. ...and then wait a few minutes...

| 17   | ActivePerl 5.16.3 Build 1604 Setup                                                                          | × |
|------|----------------------------------------------------------------------------------------------------|---|
| Inst | alling ActivePerl 5.16.3 Build 1604                                                                         | e |
|      | Please wait while the Setup Wizard installs ActivePerl 5.16.3 Build<br>1604. This may take several minutes. |   |
|      | Status:                                                                                                    |   |
|      |                                                                                                    |   |
|      |                                                                                                    |   |
|      | < Back Next > 📐 Cancel                                                                                      |   |

F. Now, you are done, press Finish.

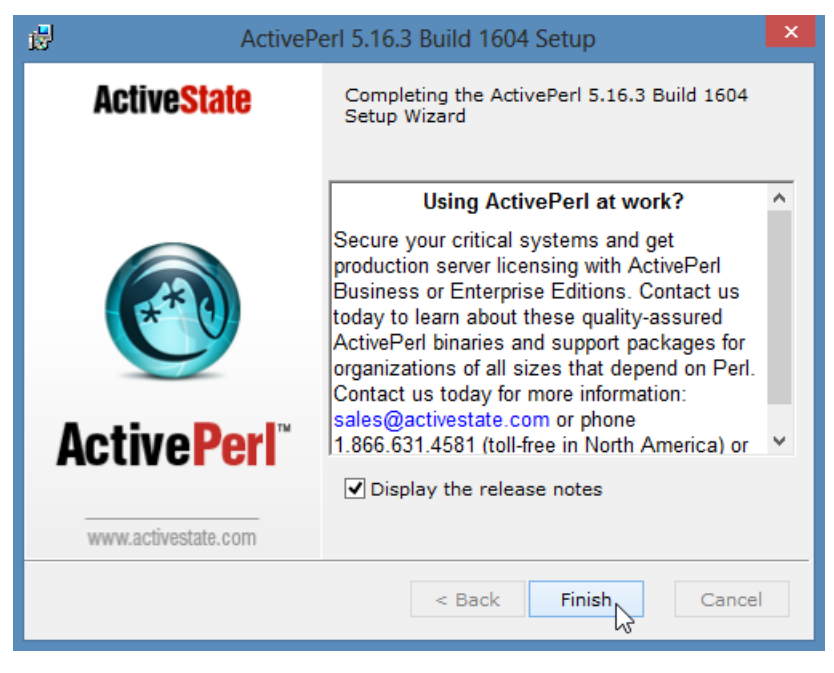

- G. For advanced GUI scripting in Windows, you may also wish to view the Win32::GuiTest perl module page.
- 5. Using scripts from Windows
  - A. The scripts installed on your Windows computer will communicate with the LANforge manager over the management port (TCP 4001).
  - B. Open a cmd window. Click Start->Run, type cmd and press Enter

Α.

| <b>E</b>      | Run 🔪 🛛 🗙                                                                                             |
|---------------|----------------------------------------------------------------------------------------------------|
|               | Type the name of a program, folder, document, or Internet resource, and Windows will open it for you. |
| <u>O</u> pen: | <mark>⊂md</mark> ✓                                                                                    |
|               | OK Cancel <u>B</u> rowse                                                                              |

Β.

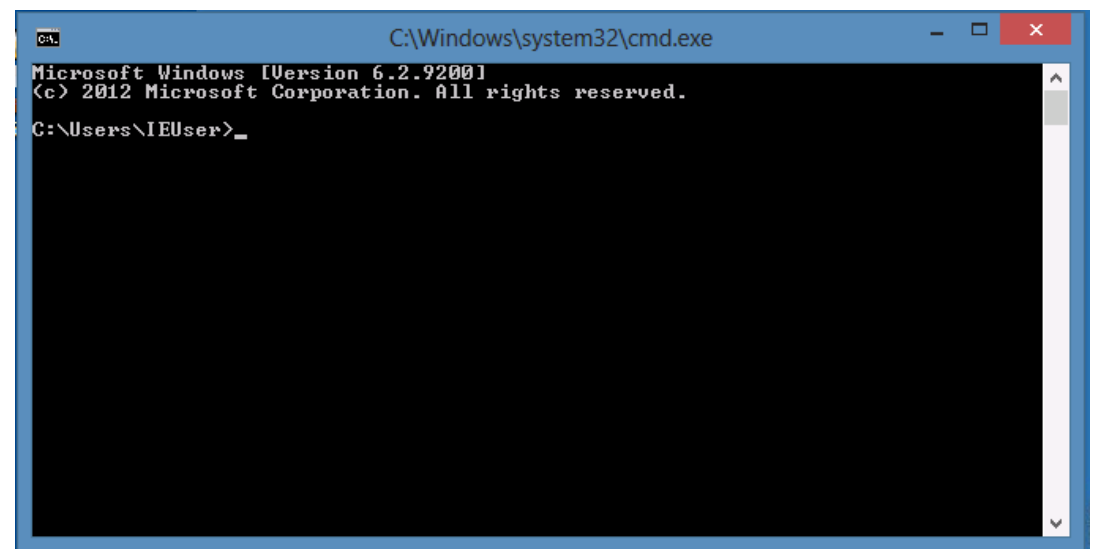

C. Change directory to C:\Program Files\LANforge-Server\scripts

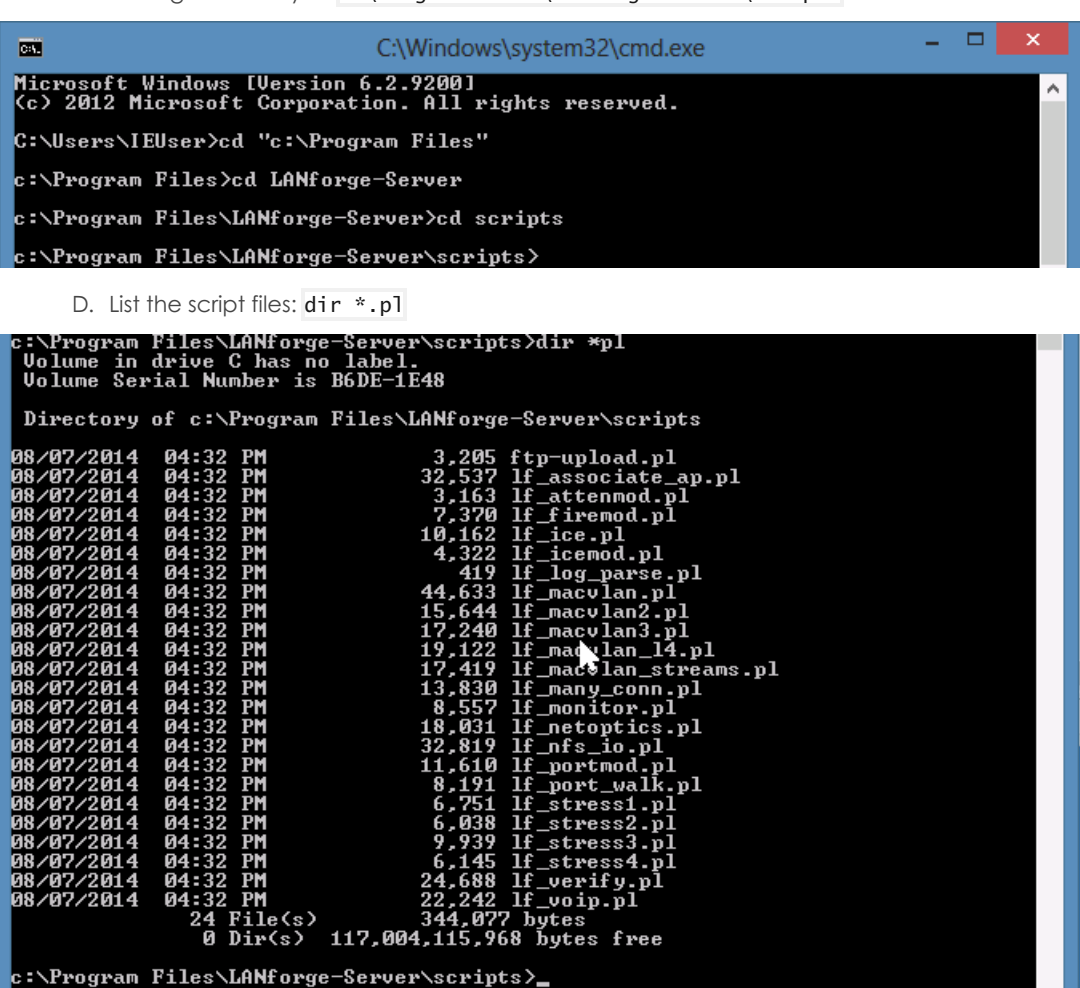

E. Your installation of Perl should have put it into your path variable (%PATH%). Please verify that it did with this command: perl -v

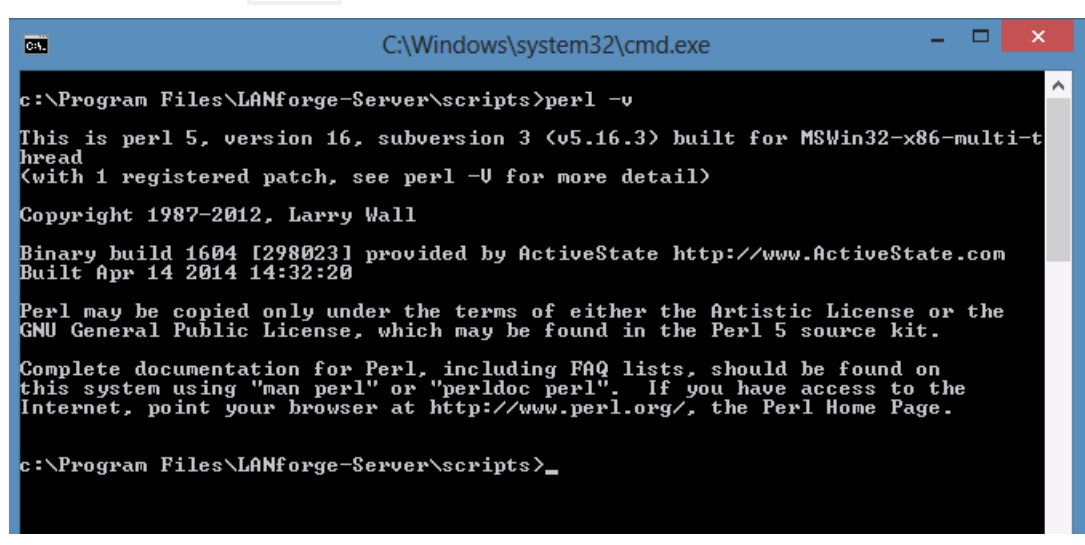

- F. If perl is not found (Command not found) then you might need to close your DOS window and open a new one, or your Windows computer might need a reboot for the PATH variable to take effect.
- G. Start the 1f\_firemod.p1 script with the --help switch to see the options.

| C.V.                                                           | C:\Windows\system32\cmd.exe – 🗖 🗙                                                                                                    |
|----------------------------------------------------------------|----------------------------------------------------------------------------------------------------|
| c:\Program Files\<br>Unknown option: }<br>lf_firemod.pl<br>} ] | LANforge-Server\scripts>perl lf_firemod.plhelp<br>elp<br>action { show_endp   set_endp   show_port   list_ports   do_cmd<br>[endp_vals {key,key,key,key}]<br># show_endp output can be narrowed with key-value arguments                                                                                                    |
| er<br>ed.                                                      | <pre># Examples:<br/>#action show_endpendp_vals MinTxRate,DestMAC,Avg-Jitt<br/># Not available: Latency,Pkt-Gaps, or rows below steps-fail<br/># Special Keys:<br/>#endp_vals tx_bps (Tx Bytes)<br/>#endp_vals rx_bps (Rx Bytes)<br/>[mgr_Host-name   IP)]<br/>[mgr_port {ip port}]<br/>[endp_name {name}]<br/>[endp_name {name}]<br/>[port_name {name}]</pre> |
| Example:<br>lf_firemod.pl<br>c:\Program Files\                 | Ispeed (speed in pps/)<br>[quiet { yes } no }]<br>action set_endpendp_name udp1-Aspeed 154000<br>LANforge-Server\scripts>_                                                                                                    |

- H. Open a second cmd window so that you can see the help text in the first window. Change directory to C:\Program Files\LANforge-Server\Scripts
- I. Use this command to list ports available on 192.168.100.26:

```
A. perl lf_firemod.pl --mgr 192.168.100.26 --resource 1 --action list_ports
```

| D |  |
|---|--|
| n |  |

| C4.                                                                                                    | C:\Windows\system32\cmd.exe                                                                                                 | -       | ٦    | ×   |  |
|----------------------------------------------------------------------------------------------------|----------------------------------------------------------------------------------------------------|---------|------|-----|--|
| C:\Program Files\Lf<br>resource 1act<br>eth1 link=UP speed=<br>wiphy0 link=DOWN sp<br>eth0 link=UP speed=<br>wiphy1 link=DOWN sp<br>vap0 link=UP speed= | ANforge-Server\scripts>perl lf_firemod.plmgr :<br>tion list_ports<br>=1G<br>peed=UNKNOWN<br>=1G<br>peed=UNKNOWN<br>=UNKNOWN | 192.168 | .100 | .26 |  |
| C:\Program Files\Lf                                                                                                    | Nforge-Server\scripts>_                                                                                                    |         |      |     |  |

J. Most command output shows considerably more text than the output of the previous command. You may want to pipe it to a file. In this example, the output is redirected to C:\tmp\port-vap0.txt and shown with

A. perl lf\_firemod.pl --help

Notepad.

A. Query the port stats using: perl lf\_firemod.pl --mgr 192.168.100.26 --resource 1 --action show\_port --port vap0 > c:\tmp\port-vap0.txt

| <b>64.</b>                                | C:\Windows\system32\cmd.exe                                                                | -                 |      |      | ×  |
|-------------------------------------------|--------------------------------------------------------------------------------------------|-------------------|------|------|----|
| Microsoft Windows [<br>(c) 2012 Microsoft | Version 6.2.9200]<br>Corporation. All rights reserved.                                     |                   |      |      | ^  |
| C:\Users\IEUser>cd                        | "C:\Program Files\LANforge-Server\scripts"                                                 |                   |      |      |    |
| C:\Program Files\LA<br>resource 1act      | Nforge-Server\scripts>perl lf_firemod.plmgn<br>ion show_portport_name vap0 > c:\tmp\port-v | 192.16<br>ap0.txt | 8.10 | 00.2 | :6 |
| C:\Program Files\LA                       | Nforge-Server\scripts>                                                                     |                   |      |      |    |
| B. Show the outpu                         | of with: notepad c:\tmp\port-vap0.txt                                                      |                   |      |      |    |

| C:4.       | C:\Windows\system32\cmd.exe – – ×                                                                                                    |   |
|------------|----------------------------------------------------------------------------------------------------|---|
| Mic<br>(c) | prosoft Windows [Version 6.2.9200]                                                                                                    |   |
| C:\        | Users\IEUser>cd "C:\Program Files\LANforge-Server\scripts"                                                                                                    |   |
| C:\        | Program Files\LANforge-Server\scripts>perl lf_firemod.plmgr 192.168.100.26<br>resource 1action show_portport_name vap0 > c:\tmp\port-vap0.txt                                                                                                    |   |
| C:\        | Program Files\LANforge-Server\scripts>notepad c:\tmp\port-vap0.txt                                                                                                    |   |
| C:\        | <pre>Program Files\LANforge-Server\scripts&gt;</pre>                                                                                                    |   |
|            | 🔲 port-vap0 - Notepad 🗕 🗖                                                                                                    | × |
|            | File Edit Format View Help                                                                                                    |   |
| I          | >>RSLT: 0 Cmd: 'nc_show_port' '1' '1' 'vap0'                                                                                                    | ^ |
|            | <pre>Shelf: 1, Card: 1, Port: 4 Type: VAP Alias:<br/>Win32-Name: Win32-Desc: Parent/Peer: wiphy0 Rpt-Timer: 1000 CPU-Mask: 0<br/>Current: UP LINK-UP GSO GRO<br/>Supported: UP SEND_TO_SELF<br/>Partner: UP<br/>Advertising: GRO-ENABLED<br/>IP: 10.26.1.1 MASK: 255.255.255.0 GW: 0.0.0.0 VID: 0 ResetState: COMPLETE<br/>DNS Servers:<br/>IPv6-Global: DELETED</pre>                                                                                                    |   |
| hF         | <pre>IPv6-Link: fe80::20e:8eff:fe78:9d4d/64<br/>IPv6-Gateway: DELETED I I<br/>MAC: 00:0e:8e:78:9d:4d DEV: vap0 MTU: 1500 TX Queue Len: 1000<br/>LastDHCP: 0ms<br/>Bridge Port-Cost: Ignore Port-Prio: Ignore<br/>pps_tx: 0 pps_rx: 0 bps_tx: 0 bps_rx: 0<br/>Rxp: 301529231 Txp: 514331 Rxb: 456400223610 Txb: 735641436 RxERR: 0 TxERR: 0<br/>RxDrop: 0 TxDrop: 0 Multi: 0 Coll: 0 RxLenERR: 0 RxOverFlow: 0<br/>RxCRC: 0 RxFrame: 0 RxFifo: 0 RxMissed: 0 TxAbort: 0 TxCarrier: 0<br/>TxFifo: 0 TxHeartBeat: 0 TxWindow: 0 RxBytesLL: 456400223610 TxBytesLL: 735641436<br/>Configured: Mode: 802.11abgn ESSID: jedtest Antenna: Diversity<br/>Key: Flags: 262152 ()</pre> | 5 |
|            |                                                                                                    |   |

Candela Technologies, Inc., 2417 Main Street, Suite 201, Ferndale, WA 98248, USA www.candelatech.com | sales@candelatech.com | +1.360.380,1618